# Tutorial Google Classroom para docentes

# Conteúdo

- 1. <u>Tutorial Google Classroom para docentes</u>
- 2. <u>Conteúdo</u>
- 3. Acessando e conhecendo a página inicial do Classroom
- 4. Aceitando e Configurando a turma
- 5. <u>Se comunicando com os alunos através do fórum</u>
- 6. Criando atividades no Classroom e enviando para os alunos
- 7. <u>Visualizando as atividades (alunos)</u>
- 8. <u>Visualizando as atividade entregues</u>
- 9. <u>Criando formulários e utilizando autocorreção</u>
- 10. Integrando Google Classroom e Agenda
- 11. <u>Calculando as notas</u>
- 12. Criando um Banco de Questões
- 13. Integrando Google Classroom e BookWidget
- 14. Relatório Obtendo relatórios de acesso dos alunos no Classroom
- 15. <u>Mais Informações</u>
- 16. <u>Referências</u>

#### Acessando e conhecendo a página inicial do Classroom

- Acesse: <u>https://classroom.google.com</u>
- Utilize sua conta institucional para autenticar.
   Funcionários e Docentes: nome\_usuario@unicamp.br (mesma dos serviços de
- e-mail, Eduroam, DAC, etc).

Alunos: a999999@dac.unicamp.br (e-mail da DAC -> letra do nome + RA).

| Go                                                            | ale                       |                  |        |
|---------------------------------------------------------------|---------------------------|------------------|--------|
| _                                                             |                           |                  |        |
| Fazer                                                         | login                     |                  |        |
| Use sua Con                                                   | ta do Goo                 | gle              |        |
| - E-mail ou telefone                                          |                           |                  | _      |
| usuario@unicamp.br                                            |                           |                  |        |
|                                                               |                           |                  |        |
| Esqueceu seu e-mail?                                          |                           |                  |        |
| Não está no seu computador<br>fazer login com privacidade. \$ | ? Use o mod<br>Saiba mais | o visitante para | 1      |
| Criar conta                                                   |                           | Próxima          |        |
|                                                               |                           |                  |        |
| ortuguês (Prasil) 👻                                           | Aiuda                     | Privacidade      | Termos |

• Agora use as mesmas credenciais acima mas **SEM o final @unicamp.br** ou **@dac.unicamp.br** 

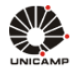

# AUTENTICAÇÃO UNICAMP

A A A 🛈 🚸

#### 🛡 Acessar Sistemas / Serviços:

#### **NOTAS E AVISOS:**

|                                                        | Por que o sistema que acessei me encaminhou para esta<br>página?                                                                                                    |
|--------------------------------------------------------|----------------------------------------------------------------------------------------------------|
| 🛓 Usuário                                              | Prezado usuário, para autenticar nos sistemas e servico                                                                                                    |
| Utilize o seu usuário Unicamp ou RA, sem o @unicamp.br | da universidade utilize a senha definida no Senha UNICAMP.                                                                                                    |
| Senha                                                  | Ao utilizar este serviço o usuário declara estar de acordo<br>com a resolução que estabelece as normas e<br>procedimentos de uso. Instrução Normativa ConTIC IN-<br>01/2019 |
| Entrar                                                 | Esqueci a senha :: Senha expirou                                                                                                    |
|                                                        |                                                                                                    |
|                                                        |                                                                                                    |

Serviço de atendimento ao usuário

• Ao acessar a página inicial do **Classroom** pode-se ver algumas de suas **principais** funcionalidades.

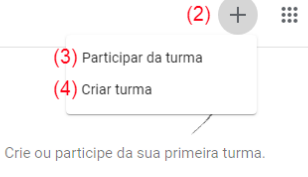

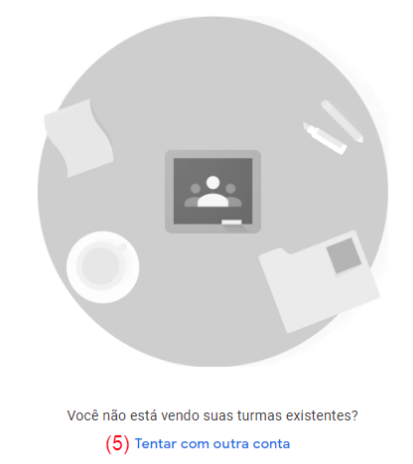

?

• As funcionalidades indicadas são:

(1) **Menu Principal** que permite alternar entre Turmas, Agenda, Turmas arquivadas e Configurações.

(2) Ícone Criar ou participar de uma turma.

(3) **Participar da turma** pesquisar e acessar disciplinas que você pretende participar, usando um código de disciplina ou um link de acesso.

(4) Criar uma cria uma nova turma onde você é o administrador responsável por ela.

(5) **Tentar com outra conta** permite que você use outra conta de e-mail para acessar o Classroom..

### Aceitando e Configurando a turma

- Ao entrar no Google Classroom, a página inicial será apresentada como na imagem abaixo.
- Para aceitar uma disciplina, clique na opção Aceitar.
- A disciplina estará disponível no dia seguinte
   Observação: Quando houver disciplinas duplicadas, você deve aceitar apenas uma das solicitações e recusar a outra. Se houver muitas duplicações, aceite uma de cada e comunique os administradores através do site <u>ggtesup@unicamp.br</u> para a exclusão das duplicadas.

| ≡ Google Sala de Aula              |                                                   |                                                                                                    | + = 🛑                                      |
|------------------------------------|---------------------------------------------------|----------------------------------------------------------------------------------------------------|--------------------------------------------|
| Pendentes     Para corrigir     Aq | G_EE530A_2020S2                                   | G_EE530A_2020S2<br>Datumos<br>Você foi comidado a dar aula para exte turme<br>criada pelo administrador. | G_EE532A_2020S1                            |
| Lista de Exercícios 01             | Recusar Aceltar<br>G_EE532U_2020S1 :<br>46 alinos | Recusar Aceitar<br>EE530 Eletrônica Básia.<br>202021<br>41 alumos                                        | Human And Machine :<br>202081<br>12 alaros |

• Para configurar a turma, clique no ícone Configurações (engrenagem) na parte superior da tela.

| Tutorial Google Classroom - Turma 1 - Par                                       | a testes ap Mural Atividades Pessoas Notas  | t® = 🚯                                             |
|---------------------------------------------------------------------------------|---------------------------------------------|----------------------------------------------------|
| Código da turma xmmws2<br>Link do Meet Gerar o link d                           | oogle Classroom - Turma 1 - Para te         | estes apen<br>Bioconartema<br>Fater upload da fote |
| Próximas atividades                                                             | Avisos salvos (1)                           | v                                                  |
| A data de entrega é hoje<br>22:35 - Lista de Exercicio                          | Compartilhe algo com sua turma              | \$                                                 |
| Data de entrega: segunda-<br>feira<br>Lista de Exercicios 01<br>Visualizar tudo | Prof. Bruno Masiero<br>09:15<br>bla bla bla | I                                                  |
| 0                                                                               | Eletrônica na Prática: Bat                  |                                                    |

 Na seção Detalhes da turma, clique em Nome da Turma para nomear, Descrição da turma para adicionar uma descrição, Seção e Sala para localizar a sala de aula (apenas no caso presencial) e Assunto para especificar o tema principal da turma.

| X. Configurações da turma |                                                                                          | Salvar |
|---------------------------|------------------------------------------------------------------------------------------|--------|
| ~                         | Detalhes da turma                                                                        |        |
|                           | Nome da turma (obrigatório)<br>Tutorial Google Classroom - Turma 1 - Para testes apenas. |        |
|                           | Descrição da turma                                                                       |        |
|                           | Seção                                                                                    |        |
|                           | Sala -                                                                                   |        |
|                           | Assunto<br>Google Classroom                                                              |        |
|                           |                                                                                          |        |
| 0                         | Geral                                                                                    |        |

- Na seção **Geral**, clique no ícone em frente ao **Link de convite** para copiar o link e colar em uma publicação para compartilhamento da turma.
- Outra alternativa para compartilhamento é copiar e compartilhar o **Código da turma** para que os alunos acessem a partir da página inicial do Classroom.
- Para demais configurações selecione e mude os itens desejados.

| X Configurações da turma |                                                                                                    |  |
|--------------------------|----------------------------------------------------------------------------------------------------|--|
|                          | Códigos de convite Gerenciar códigos de convite As configurações se aplicam aos links de convite e códigos da turma Link do convite https://classroom.google.com/c/MzEWH2zk4MjUMjJa?cjc-ammws2f Código da turma Visualização da turma Mostrar código da turma |  |
|                          | Mural Os alunos podem postar e comentar                                                                                                    |  |
|                          | Mostrar itens excluídos<br>Apenas professores podem ver itens excluídos.                                                                                                    |  |
| 0                        | Meet<br>Apora o Google Sala de Aula é compatível com o Meet<br>Salba mais         Gerar o link do Meet           Michael nora de abunda         Michael nora                                                                                                  |  |

- Na seção **Avaliação** é possível configurar como será feito o cálculo de notas das avaliações da disciplina.
- Após todas as alterações definidas, clique em Salvar para finalizar.

| X Configurações da turma |                                                                    |                      | Salva |
|--------------------------|--------------------------------------------------------------------|----------------------|-------|
|                          | Resumos para o responsável<br>Ver um exemplo                       | -                    | 1     |
| /                        | Agora o Google Sata de Auía é compatível com o Meet<br>Salba mais  | Gerar o link do Meet |       |
|                          | Visível para os alunos                                             |                      |       |
| ~                        | Avaliação                                                          |                      |       |
|                          | Cálculo das notas                                                  |                      |       |
|                          | Cálculo da nota final 💦<br>Escolha um sistema de notas. Saiba mais | Sem nota final 👻     |       |
|                          | Mostrar a nota final para os alunos                                |                      |       |
| 0                        | Categorias das notas<br>Adicionar categoria da nota                |                      |       |

# Se comunicando com os alunos através do fórum

| E Google Sala de Aula                                                                                                    |                                                                            |                                                                             | + # 🗐             |
|----------------------------------------------------------------------------------------------------|----------------------------------------------------------------------------|-----------------------------------------------------------------------------|-------------------|
| 🛛 Pendentes 🖹 Para corrigir 📋 A                                                                                          | Igenda                                                                     |                                                                             |                   |
| Tutorial Golegie Classa.                                                                                                 | G_EE530A_2020S2                                                            | G_EE530A_2020S2                                                             | G_EE532A_2020S1   |
| A duta de entrega é hoje<br>22:35 - Lista de Exercicios 01 o<br>Data de entrega: segundo-feira<br>Lista de Exercícios 01 | Você foi comidado a dar aula para esta turma<br>criada pelo administrador. | Vecă foi convidado a dar aula para esta turma<br>criada pelo administrador. |                   |
| ē t                                                                                                    | Recusar Aceitar                                                            | Recusar Acettar                                                             | ~ □               |
| G_EE840A_2020S1                                                                                                    | G_EE532U_2020S1 i                                                          | EE530 Eletrônica Básia.                                                     | Human And Machine |
| classroom.google.com/wSi/c/MsEwNak4Mj3Mj3a                                                                               |                                                                            |                                                                             |                   |

• Na página inicial, selecione a disciplina de interesse.

- Ao acessar a disciplina, clique na aba Mural para se comunicar com os alunos.
- Toda publicação será mostrada e salva no mural, além de um e-mail ser enviado para cada participante selecionado, avisando sobre o conteúdo.
- Os avisos sobre as próximas atividades estão localizados na lateral esquerda do mural.
- Para publicar um novo conteúdo, clique em Compartilhe algo com a turma.

| ≡ Tutorial Good | gle Classroom - Turma 1 - Para te                                                  | stes ap Mural Atividades Pessoas Notas                    | <del>6</del> 3                            | 🕡 |
|-----------------|------------------------------------------------------------------------------------|-----------------------------------------------------------|-------------------------------------------|---|
|                 | Tutorial Goo<br>-<br>Código da turma xmmws2f []<br>Link do Meet Gerar o link do Me | gle Classroom - Turma 1 - Para testes a                   | Biblecionar terms<br>arer capload da foto |   |
|                 | Próximas atividades                                                                | Avisos salvos (1)                                         | ×                                         |   |
|                 | A data de entrega é hoje<br>22:35 - Lista de Exercício                             | Compartilhe algo com sua turma                            | <b>t</b> 1                                |   |
|                 | Data de entrega: segunda-<br>feira<br>Lista de Exercicios 01<br>Visualizar tudo    | Prof. Bruno Masiero<br>09:15<br>bla bla bla               | I                                         |   |
| 0               |                                                                                    | Eletrônica na Prática: Bat<br>Video do YouTube 38 minutos |                                           |   |

- Escolha quais alunos irão receber o aviso clicando em Para.
- Digite o texto que deseja publicar em Compartilhar com sua turma.
- Para anexar um documento, vídeo, gif, etc, clique em Adicionar.

| Tutorial Goo<br>-<br>Código da turma xmmws2f (3<br>Link do Meet Gerar o link do M | ogle Classroom - Turma 1 -                                    | Para testes apen  |
|-----------------------------------------------------------------------------------|---------------------------------------------------------------|-------------------|
| Próximas atividades                                                               | Avisos salvos (1)                                             | ~                 |
| Data de entrega: sexta-feira<br>22:35 – Lista de Exercício                        | Para                                                          |                   |
| Visualizar tudo                                                                   | Tutorial Goo 👻 Todos os alu 👻                                 |                   |
|                                                                                   | Compartilhar com sua turna<br>Aqui você deve digitar o aviso! | 2                 |
|                                                                                   |                                                               | 0                 |
|                                                                                   | 8 Adicionar                                                   | Cancelar Postar 👻 |

- Clique em **Postar** para publicar instantaneamente
- Outra alternativa é programar a publicação clicando na setinha ao lado de **Postar**.
- Depois clique em **Programar**, defina a **Data** e **Horário** de publicação e finalize em **Programar**.

| Tutorial Geogle Classroom - Turma 1 - Para textos apenas.<br>-<br>-<br>-<br>-<br>-<br>-<br>-<br>-<br>-<br>-<br>-<br>-<br>- | gle Classroom - Turma 1 - Para t                     | estes apen         | Can Postar<br>Programar<br>Salvar rascunho |
|----------------------------------------------------------------------------------------------------|------------------------------------------------------|--------------------|--------------------------------------------|
| Prévionnes arbititades<br>titule de valanges varaite faire<br>2020 - La de la évolution -<br>Vitualizer tudo               | Avisos salvos (1) Pera Totrol Stat. • Totra mala. •  | · ·                |                                            |
|                                                                                                    | Gregetile con satana<br>Agul vool den digtar a wisal | ./                 | Programar aviso<br>25 de ago. de 2020      |
|                                                                                                    | 8 Addone                                             | Conceiler Plasse - | com su<br>deve Cancelar Programar          |

- Agora, os alunos podem responder a publicação como se fosse um fórum.
- Todos os comentários são enviados para todos da turma via e-mail.

| Código da turma xmmws2f []<br>Link do Meet: Gerar o link do N                 | isot o                                                                                          | Belecioner ter<br>Yaree opload de fo |
|-------------------------------------------------------------------------------|-------------------------------------------------------------------------------------------------|--------------------------------------|
| Próximas atividades                                                           | Avisos salvos (1)                                                                               |                                      |
| Data de entrega: sexta-feira<br>22:35 - Lista de Exercício<br>Visualizar tudo | Compartilhe algo com sua furma                                                                  | 5                                    |
|                                                                               | Moodle GGTE Unicamp<br>24 de ago.<br>Aqui você deve digtar o avisol                             |                                      |
|                                                                               | 1 comentário para a turma<br>Fernanda Paulo Ramos 12:55<br>Simulando um comentário de um aluno! |                                      |
|                                                                               | Adicioner comentário para a turma.                                                              |                                      |

# Criando atividades no Classroom e enviando para os alunos

- Para publicar e gerenciar as atividades para os alunos, clique na aba Atividades.
- Para criar uma nova atividade, clique em Criar.

| ≡ Tutorial Google Classroom    | - Turma 1 - Para testes ap Mural Atividades Pessoas | Notas                            | ÷ III 🚳 |
|--------------------------------|-----------------------------------------------------|----------------------------------|---------|
|                                | + Criar Di Meet 🛍 Google Agenda                     | 🎦 Pasta da turma no Google Drive |         |
| Todos os tópicos<br>Matemática | E Teste de Tarefa                                   | Item postado em 8 de mar. d      |         |
| Módulo 1 - Básico              | Teste de pergunta 🗐 2                               | Data de entrega: 15 de mar       |         |
|                                | Teste do Material                                   | Item postado em 8 de mar. d      |         |
|                                | Teste                                               | Item postado em 15 de jun        |         |
|                                | Usta de Exercicios 01 ou Prova - 1º Birnestr        | Rascunho                         |         |
|                                | Matemática                                          | 1                                |         |
| 0                              | Lista de Exercicios 01 ou Prova - 1º Bimestr        | Data de entrega: 22:35           |         |
| 0                              | Ta Lista de Exercícios ou Prova                     | Recombo :                        |         |

• Depois, clique no tipo de publicação que você deseja fazer. Nesse caso, clique na opção **Atividade**.

| ≡ | Tutorial Google Classroom - Tu | irma 1 | - Para testes ap Mural             | Atividades            | Pessoas       | Notas                       |       | \$ |  |
|---|--------------------------------|--------|------------------------------------|-----------------------|---------------|-----------------------------|-------|----|--|
|   |                                | +      | Criar                              | Meet 🗎                | Google Agenda | Pasta da turma no Google    | Drive |    |  |
|   | Todos os tópicos               | Ē      | Atividade                          |                       |               | item postado em 8 de mar. d | :     |    |  |
|   | Tutorial IQ                    | Ē      | Atividade com teste                |                       |               |                             |       |    |  |
|   | Matemática                     | 7      | Pergunta                           |                       |               | Data de entrega: 15 de mar  | :     |    |  |
|   | Módulo 1 - Básico              |        | Material                           |                       |               | Item postado em 8 de mar. d | :     |    |  |
|   |                                | 4      | Reutilizar postagem                |                       |               | item postado em 15 de jun.  | :     |    |  |
|   |                                |        | Tópico                             | ova - 1º Bimestr      |               | Rascunho                    | :     |    |  |
|   |                                | Т      | utorial IQ                         | _                     |               |                             | :     |    |  |
| 0 |                                | Osi    | alunos só podem ver os tópicos con | n postagens publicada | 1             |                             |       |    |  |

- Para nomear a atividade, clique em Título.
- Para descrever a atividade, clique em Instruções (opcional).
- Clique em Adicionar para anexar arquivos à publicação.
- Na lateral direita da janela, gerencie as opções de **Para** (destinatários), **Pontos**, **Data de entrega, Tópico e Rubrica.**
- Para finalizar, clique em **Criar atividade**.

| ×   | Atividade                                    | Safer Criar atividade 👻                                                |
|-----|----------------------------------------------|------------------------------------------------------------------------|
| 111 | Titulo<br>Attividade Semana 1                | Para<br>Tutorial Goo Todos os alu                                      |
| =   | Instruções (opcionai)<br>qual é a atividade. | Pontos<br>100 -                                                        |
|     | Adicionar + Criar                            | Data de entrega<br>Sem data de entrega                                 |
|     | Google Drive                                 | Tópico                                                                 |
|     | Arquivo     YouTube                          | Nenhum tópico 👻                                                        |
| 0   |                                              | Rubrica<br>+ Rubrica<br>Verificar plágio (originalidade)<br>Salba mais |

• **Observação:** A opção **Verificar plágio (originalidade)** só pode ser usada três vezes em uma turma.

Para mais informações sobre como e porquê utilizar **Rubricas** clique no link <u>https://youtu.be/ne8mWSDICVI</u>

|             |                                                                                                    |                          | sex., 28 de ago. 22:35                         |
|-------------|----------------------------------------------------------------------------------------------------|--------------------------|------------------------------------------------|
|             | 3 atividades com relatórios de originalidade restantes<br>Você pode ativar os relatórios de originalidade em três atividades por turma. Saiba | ×                        | Tópico<br>Nenhum tópico                        |
| ção de nota | Tutorial Google Classroom 3 atividades restantes                                                                                              | stringe as respostas aos | Rubrica<br>+ Rubrica                           |
|             | Cancelar Continuar                                                                                                    |                          | Verificar plágio (originalidade)<br>Salba mais |
|             | esta tela aparece. Clique em<br>Continuar caso deseje verificar<br>plágio para esta atividade.                                                |                          |                                                |

- Agora a nova atividade criada pode ser visualizada na aba Atividades.
- Para editar a atividade criada, clique nos três pontos em frente ao nome da atividade, clique em Editar e depois de fazer as alterações, clique em Salvar.

| Tutorial Google Classroom - Turma 1 - Part . | ra testes apenas. Mural         | Atividades Possoas     | Notas                                 |       | * # 🚯 Î |
|----------------------------------------------|---------------------------------|------------------------|---------------------------------------|-------|---------|
|                                              | + criar D                       | 🕒 Meet 🍯 Google Agenda | Pasta da turma no Google              | Drive |         |
| Todas os trípicas                            | i Yeste de Tarefa               |                        | Nem postado em 8 de mar. d.,          | I     |         |
| Matemática                                   | Teste de pergunta III 2         |                        | Data de entrega: 15 de mar            | 1     |         |
| Móduro 1 - Bildico                           | Teste de Material               |                        | Item postado em 8 de mai. $d_{\rm e}$ | i     |         |
|                                              | Teste                           |                        | Item postado em 15 de jun.            | 1     |         |
|                                              | Lista de Exercícios 01 ou Prova | - 1º Bimostr           | Rascutho                              | 1     |         |
|                                              | Tutorial IQ                     | _                      |                                       | :     |         |
|                                              | (i) Atividade Semana 1          |                        | Data de entrega: 4 de set. 12         | 1     |         |
| Mividade criada                              | Matemática                      |                        |                                       | 1     |         |

• Para **programar a publicação de uma atividade**, previamente preparada, siga os passos descritos anteriormente para a criação de uma atividade. Porém, antes de finalizar, clique na seta ao lado do botão **Criar**, e depois em **Programar**.

|                                             | Paga Programar                                                                     |
|---------------------------------------------|------------------------------------------------------------------------------------|
| Attivizade z                                | Tutorial coo Descartar rasourho                                                    |
| Instruções (opcional)     Adicionar + Criar | Pontos<br>100 -<br>Duta de entrega<br>sex., 11 de set<br>Tópico<br>Nenhum tópico - |
| Ō                                           | Futrica<br>+ Rutorica<br>                                                          |

- Na janela **Programar atividade**, escolha a **data e horário** em que a publicação ficará disponível para os alunos.
- Para finalizar, clique em **Programar**.

| × | Atlvidade                                                                                                    | Savie Criar atividade +      |
|---|----------------------------------------------------------------------------------------------------|------------------------------|
|   | Their AllMdade 2 Instruções (opcional)  Adicionar + Criar   Programor atividado  7.6 st. de 2020  Cancolar Programor | Pars<br>Pars<br>Tutorial Doo |
| 0 |                                                                                                    |                              |

• Observe que na aba **Atividades**, as atividades que ainda não foram disponibilizadas para os alunos estão em cinza.

| Tutorial Google Classroom - Turma 1 - Par | ra testes apenas. Mural       | Atividades Pessoas     | Notas                          |     | ۲ | <br>0 |
|-------------------------------------------|-------------------------------|------------------------|--------------------------------|-----|---|-------|
|                                           | + Criar                       | 🕞 Meet 런 Google Agenda | 🎦 Fasta da turma no Google Dr  | ive |   |       |
| Todos os tópicos<br>Tutorial IQ           | (i) Teste de Tarefa           |                        | Item postado em 8 de mar. d    | I   |   |       |
| Matemática                                | 😰 Teste de pergunta 🗏 2       |                        | Data de entrega: 15 de mar     | 1   |   |       |
| Módulo 1 - Básico                         | Teste de Material             |                        | ltem postado em 8 de mar. d.,  |     |   |       |
|                                           | E Teste                       |                        | îtem postado em 15 de jun.     | E   |   |       |
|                                           | Lista de Exercícios 01 ou Pro | ova - 1º Bimostr       | Rascunho                       | I   |   |       |
|                                           | Atividade 2                   | Ċ                      | Programado para 7 de set. 1    | 1   |   |       |
|                                           | Tutorial IQ                   |                        |                                | 1   |   |       |
| Programado para 7 de set. 15:30           | Atividade Semana 1            |                        | Data de entregs: 7 de set. 12: | 1   |   |       |

# Visualizando as atividades (alunos)

• Para uma atividade comum (sem formulário), a página visualizada pelo aluno será igual a mostrada abaixo.

|                                                                         | Pode criar um documento do G-s<br>ou carregar qualquer arquivo                                      |
|-------------------------------------------------------------------------|----------------------------------------------------------------------------------------------------|
| 10 teste<br>Prof. Bruno Massiero - 11.55 Editado in 11.55<br>105 pontos | :<br>Seus trabalhos Arravito<br>+ Adisionar ou oriar                                                |
|                                                                         | Murcar come concluide     Importante:     "Enviar" a tare                                           |
| Objetivo                                                                | /3 V<br>Comentários particulares                                                                    |
| Conteudo                                                                |                                                                                                    |
| Comentários de turne  Adiceser convertário para a turne                 | <ul> <li>Se uma rubrica foi adicionada, ou documentos de instrução, estes aparecem aqui.</li> </ul> |

# Visualizando as atividades entregues

• Para visualizar as submissões , clique na atividade desejada.

| Tutorial Google Classroom - Turma 1 - Para testes ape | mas. Mural                    | Atividades       | Pessoas       | Notas                         |       |
|-------------------------------------------------------|-------------------------------|------------------|---------------|-------------------------------|-------|
|                                                       | + Criar                       | 🔰 Moot 🛱         | Google Agenda | Pasta da turma no Google      | Drive |
| Tedos os tópicos<br>Matemática                        | i Teste de Tarefa             |                  |               | item postado em 8 de mar. d   |       |
| Módulo 1 - Básico                                     | 😰 Teste de pergunta 🗏 2       |                  |               | Data de entrega: 15 de mai,   |       |
|                                                       | Teste de Material             |                  |               | item postado em 8 de mar. d., |       |
|                                                       | Teste                         |                  |               | Hem postado em 15 de jun.     |       |
|                                                       | Matemática                    |                  |               |                               | ÷     |
|                                                       | Lista de Exercicios 01 ou Pro | ova - 1º Eimestr |               | Data de entrega: 28 de ago    |       |
|                                                       | 1a Lista de Exercicios ou Pro | ovra             |               | Resourbo                      |       |
|                                                       | Módulo 1 - Básic              | 0                |               |                               | :     |
|                                                       | Dista de Exercícios 01        |                  |               | Data de entrega: 31 de ago.   | :     |

• Depois, clique em Entregue

| Módulo 1 - Básico                           |                                       |
|---------------------------------------------|---------------------------------------|
| E Lista de Exercicios 01                    | Data de entrega: 31 de ago.           |
| ltem postado em 25 de ago. Editado às 13:27 | 1 6<br>Entregues Trabalhos atribuídos |
| Untitled document<br>Documentos Google      | · ·                                   |
| Ver atividade                               |                                       |

• Escolha o arquivo desejado e clique nele.

| Devolver 🗠               | 100 pontos 👻 |                                      |
|--------------------------|--------------|--------------------------------------|
| 🗌 🔮 Tados os alunas      |              | Lista de Exercícios 01               |
| Classificer por status 🗢 |              | 1 6<br>Entregue Trebalhos atribuídos |
| Entregues                |              | Entregues 👻 🗖                        |
| 🗆 🚯 Terreta Ellerari     | /100         | O Security                           |
| Atribuidos               |              |                                      |
| 🗆 😩 Marian Sagar         |              | Devolvicio                           |
| 🗆 🍈 Tabalanti'ana        |              | $\langle \rangle$                    |
| 🗆 🔹 textstans            |              |                                      |
| 🗆 🚳 Ind Sam States       |              |                                      |
| 🗆 🍈 Laine Braght Salata  |              |                                      |
| 🗆 🔮 Alexis Konsei        |              |                                      |
|                          |              |                                      |

- Clique em **Comentários particulares** para comentar a correção do trabalho
- Atribua a nota da atividade em **Nota**
- Clique em **Devolver** para que o aluno tenha acesso à correção e nota da atividade.
- Para selecionar a próxima atividade para correção, clique na seta indicada abaixo.

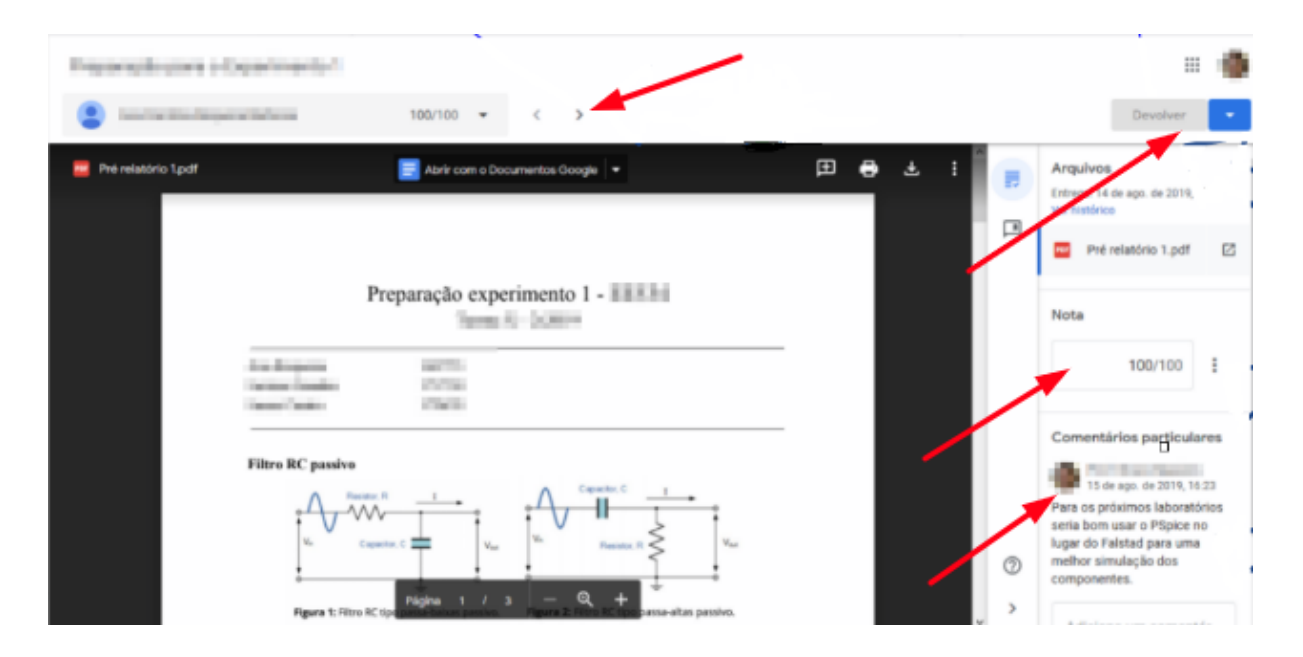

 Para editar a nota e devolvê-la depois, volte ao Painel da atividade, clique em Entregues, selecione o Aluno e edite a nota. Para finalizar clique em Devolver. Observação: É dessa maneira que a nota é atribuída manualmente.

| Devolver                 | 100 pontos 🔍 |                                      |
|--------------------------|--------------|--------------------------------------|
| 🗌 📇 Tados os alunos      |              | Lista de Exercícios 01               |
| Claasificar por status 👻 |              | 1 6<br>Entregae Trabalhus atribuidos |
| Contragues               |              | Entregues -                          |
| - 👔 Provid Charac        | /100         | O trailer                            |
| Atribuidos               | •            |                                      |
| 🗆 🤹 Barlaningan          | 1            | Devolvido                            |
| 🗆 🍈 Takilanki'nee        |              |                                      |
| 🗆 🍓 Manaka Kanan         |              |                                      |
| 🗆 🍈 Ind Specification    |              |                                      |
| 🗆 🍈 index Benglel Solato |              |                                      |
| 🗆 🔮 Namela Kampel        |              |                                      |
|                          |              |                                      |

• Se quiser dar um parecer sobre o trabalho, clique em **Comentário particular** e digite-o. Senão, clique em **Devolver**.

| evolvido Ver histori | co.                                                                   |
|----------------------|-----------------------------------------------------------------------|
|                      | Imagem                                                                |
|                      | Devolver trabalho para 1 aluno?                                       |
|                      | O aluno receberá uma notificação e poderá ver a nota que você<br>deu. |
|                      | 100/100                                                               |
|                      | Comentário particular                                                 |
| /                    | Cancelar Devolver                                                     |
|                      |                                                                       |
|                      |                                                                       |

# Criando formulários e utilizando autocorreção

• Para criar uma Atividade com teste, clique em Criar.

| Tutorial Google Classroom      | m - Turma 1 - Para testes ap Mural Atividades Pessoas Notas          | 🔅 🏼 🚯 |
|--------------------------------|----------------------------------------------------------------------|-------|
|                                | + Criar 🗋 Meet 🖻 Google Agenda 🗅 Pasta da turma no Google Drive      |       |
| Todos os tópicos<br>Matemática | Teste de Tarefa Item postado em 8 de mar. d                          |       |
| Módulo 1 - Básico              | Pata de entrega: 15 de mar :                                         |       |
|                                | Teste de Material Item postado em 8 de mar. d                        |       |
|                                | Teste Item postado em 15 de jun.                                     |       |
|                                | Usta de Exercícios 01 ou Prova - 1º Bimostr Rescunho                 |       |
|                                | Matemática :                                                         |       |
|                                | Lista de Exercicios 01 ou Prova - 1º Birnestr Data de entrega. 22.35 |       |
| 0                              | a Lista da Exercícios ou Prova                                       |       |

• Depois, clique no tipo de publicação que você deseja fazer. Nesse caso, clique na opção **Atividade com teste.** 

| + | Criar                |
|---|----------------------|
| È | Atividade            |
| Ē | Atividade com tinste |
| 2 | Pergunta             |
| ۳ | Material             |
| 4 | Reutilizar postagem  |
| ₿ | Tópico               |

- Para configurar a **Atividade com teste**, siga as instruções descritas anteriormente para **Atividade**.
- Para vincular as notas do formulário ao Classroom, habilite a opção Importação de notas

| × | Atlvidade                                                                                                    | Criar atividade 👻                                                     |
|---|----------------------------------------------------------------------------------------------------|-----------------------------------------------------------------------|
| Ē | Titulo                                                                                                    | Para<br>Tutorial Goo + Todos os alu +                                 |
|   | Instruções (opcional)                                                                                                    | Pantos<br>100 -                                                       |
|   | Adicionar + Criar                                                                                                    | Data de entrega<br>Sem data de ontrega -                              |
|   | Elarik Quiz X                                                                                                    | Tilpico<br>Nenhum tópico -                                            |
|   | O Google faile de Ault pode importe as notas das atividades. A importação de notas limita automaticamente cada formulário a uma responta por usuário, colera os enderegos de e-mail e<br>embrge as respontas pos suários no ses domínio. | Rubrica<br>+ Rubrica<br>Verificar plágic (originalidade)<br>Soba mole |
| 0 |                                                                                                    |                                                                       |

- Se quiser clique em **Adicionar** para anexar outros arquivos (através do Google Drive, Link, Arquivo ou Youtube) à atividade.
- Outra opção é anexar documentos criados nos aplicativos Google Workspace. Para isso clique em **Criar**.

| 白 | Titulo                                                                                                    | × | Atividade                                                                                                    |
|---|----------------------------------------------------------------------------------------------------|---|----------------------------------------------------------------------------------------------------|
|   | Lista de Exercícios 01 ou Prova - 1º Bimestre - Mate                                                            | Ē | Titulo<br>Lista de Exercícios 01 ou Prova - 1º Bimestre - Matemática                                                               |
| = | Instruções (opcional)<br>Preencha as questões da prova e envie ao final. Est                                    | = | Instruções (opcional)<br>Preencha as questões da prova e envie ao final. Esta prova vale 100 pontos.                               |
|   | Adicionar + Criar Google Drive Link s Google Arquivo YouTube tar au notas das atividades. A importação de notas |   | Adicioner      Agresentações     Planilhas      O Google Sala de Aula p usudrites no seu omínic     Formulários      Importe ção d |

• Para criar o teste, clique no modelo de formulário **Blank Quiz** gerado automaticamente.

| l Adicionar + Criar                                                                                                    |                          |
|----------------------------------------------------------------------------------------------------|--------------------------|
| Blank Quiz<br>Formulários Google                                                                                                    | ×                        |
| O Google Sala de Aula pode importar as notas das atividades. A importação de notas limita automaticamente cada formulário a uma resposta por usuário, coleta os endereços de e-mail e re<br>usuários no seu domínio. | stringe as respostas aos |
| Importação de notas                                                                                                    |                          |

- Na página que se abrir, edite o formulário clicando sobre qual campo você quer digitar. Se preferir, digite o Título, Descrição do formulário, Pergunta, Tipo de resposta, Opção, Adicionar outro, etc.
- Para habilitar uma correção automática, clique em Chave de resposta no final de cada pergunta. Depois clique em qual será a opção correta e finalize com Concluído.
- Repita o processo para novas perguntas.
- Para aprender mais sobre como criar, editar e configurar o Google Formulários, clique no link : <u>Tutorial Formulários - FEF</u>

| 🛅 Blank Quiz 🖄 |                                                   | Ø                     | •              | Enviar | : | 0 |
|----------------|---------------------------------------------------|-----------------------|----------------|--------|---|---|
|                | Perguntas Res                                     | postas Total de ponto | . 0            |        |   |   |
|                | Blank Quiz                                        | _                     |                |        |   |   |
|                | Unticked Question                                 | Múltipla escolha      | ⊕<br>⊒         |        |   |   |
|                | Option 1     Adicionar opção ou adicionar "Outro" |                       | Τ <del>τ</del> |        |   |   |
|                | Chave de resposta (0 pontos)                      | D Obrigatória D E     | 8              |        |   |   |
|                |                                                   |                       |                |        |   | Ø |

# Integrando Google Classroom e Agenda

- Todas as atividades do Classroom são sincronizadas automaticamente com o **Google Agenda**.
- Para acessar o calendário da turma, clique em Google Agenda.

| Tutorial Google Classroom - Turma 1 - Para testes apenas. | Mural Allvidades Pessoas    | Notas                          | @ = 🚳 Î |
|-----------------------------------------------------------|-----------------------------|--------------------------------|---------|
| + orlar                                                   | 🕞 Meet 🖻 Google Agenda      | Pasta da turma no Google Drive |         |
| Totes os tépicos                                          |                             | Here postado em 8 de mar. d    |         |
| Matemática (2) Teste de pergunt                           | la 06 2                     | Data de entrega: 15 de mar     |         |
| Módulo 1 - Bássico 🕘 Teste de Materia                     |                             | Here postado em 8 de mar. d    |         |
| Tente                                                     |                             | Rem postado em 15 de jun.      |         |
| Uista de Exercició                                        | os O1 ou Prova - 1º Bimestr | Asscurito 1                    |         |
| Tutorial IQ                                               |                             | 1                              |         |
| (i) Atividade Seman                                       | a 1                         | Data de entrega: 7 de set. 12: |         |
| (i) Alividado 2                                           |                             | Programado para 7 de set. 1    |         |
| 0                                                         |                             |                                |         |

- Na seção **Minhas Agendas**, habilite a agenda da turma Tutorial Google Classroom e depois clique na na atividade desejada para visualizar os detalhes desse evento.
- As atividades programadas para serem publicadas automaticamente só aparecerão depois da data de publicação.
- Qualquer atividade que possuir data de realização será adicionada automaticamente no **Google Agenda** (sempre no email institucional).

|                                    | DOM. | SEG.          | TER.                                                | QUA.                                      | QUI.                                  | SEX. | sás. |    |
|------------------------------------|------|---------------|-----------------------------------------------------|-------------------------------------------|---------------------------------------|------|------|----|
| + Crier                            | 6    | 7             | 8                                                   | 9                                         | 10                                    | 11   | 12   | -  |
| 20 21 22 23 24 25 26               |      | Independência |                                                     |                                           |                                       |      |      | 0  |
| 27 28 29 80 1 2 3 <sup>10 AM</sup> |      |               |                                                     |                                           |                                       |      |      | ^  |
| 4.5.6.7.8.9.10<br>11.AM            |      |               | -                                                   | 1                                         | n 🖻 i 🗙                               |      |      | +  |
| Reunião com                        |      |               | <ul> <li>Atividad</li> <li>Security feir</li> </ul> | e: Ativielade S                           | Semana 1                              | -    |      |    |
|                                    |      |               | acgunos ren                                         | , rue secondo - 1                         | is a sum and the superior             |      |      |    |
| Minhas agendas ^ 2Pu               | /    |               | = qual é a ativi                                    | lade. https://classro<br>MjI3MjJa/a/MTUyN | om.google.com<br>Azc3NTU4Mzcz/details |      |      |    |
| Prof. Bruno Masiero                | -    |               | Tutorial Goog                                       | e Classroom - Turm                        | a 1 - Para testes apen                |      |      |    |
| Contacta 474                       |      |               | Criado por: Pro                                     | I. Bruno Masiero                          |                                       |      |      |    |
| Estúdio GGTE 1PU                   |      |               |                                                     | -                                         |                                       |      |      |    |
| G_EE532U_2019S1                    |      |               |                                                     |                                           |                                       |      |      |    |
| Human And Machine He               |      |               |                                                     |                                           |                                       |      |      |    |
| Cempretes 715                      |      |               |                                                     |                                           |                                       |      |      |    |
| Tutorial Google Classroo           |      |               |                                                     |                                           |                                       |      |      | ۰. |
| 194                                |      |               |                                                     |                                           |                                       |      |      | 1  |

• Para aprender mais sobre como criar, editar e configurar uma videoconferência a partir de um evento clique no link : <u>Tutorial Google Meet - FEF</u>

## Calculando as notas

• Para configurar o cálculo de notas finais, clique no ícone **Configurações**.

| ≡ <sup>Tutorial Google Classroom - Turma 1 - Part</sup>                         | ogle Classroom - Turma 1 - Para tes                                       | stes apen                                |
|---------------------------------------------------------------------------------|---------------------------------------------------------------------------|------------------------------------------|
| –<br>Código da turma xmmws2f<br>Link do Meet Gerar o link de                    |                                                                           | Bilecionar tema<br>Valzer upload da folo |
| Próximas atividados                                                             | Avisos salvos (1)                                                         | ~                                        |
| A data de entrega é hoje<br>22:35 - Lista de Exercício                          | Compartilihe algo com sua turma                                           | tt                                       |
| Data de entrega: segunda-<br>feira<br>Lista de Exercicios 01<br>Visualizar tudo | Prof. Bruno Masiero<br>09.15<br>bla bla bla<br>Eletrônica na Prática: Bat | I                                        |

• Na seção **Avaliação**, clique em frente a **Cálculo da nota final** para escolher um tipo de sistema de notas. Nesse exemplo, escolha o tipo **Ponderada por categoria**.

| Configurações da turma |                                                                                                    |                                                                                                  | Salvar       |
|------------------------|----------------------------------------------------------------------------------------------------|--------------------------------------------------------------------------------------------------|--------------|
|                        | Resumos para o responsável<br>Ver um exemplo                                                        | () <b>1</b>                                                                                      | Ŷ            |
|                        | Meet<br>Agora o Google Sala de Aula é compativel com o Meet<br>Salba mais<br>Visível para os alunos | Gerar o link dor<br>Bascolher tipo de cálo<br>da nota final:<br><b>simples</b> ou <b>ponderc</b> | culo<br>1da. |
|                        | Avaliação                                                                                           | Sem nota final                                                                                   |              |
|                        | Cálculo das notas                                                                                   | Total de pontos                                                                                  |              |
|                        | Cálculo da nota final<br>Escolha um sistema de notas. Salba mais                                    | Ponderada por categoria                                                                          |              |
|                        | Mostrar a nota final para os alunos                                                                 | ()))                                                                                             |              |
|                        | Categorias das notas                                                                                |                                                                                                  |              |

- Em Categorias das notas, crie cada categoria e distribua pesos. Para criar mais categorias, clique em Adicionar categoria da nota.
- Para finalizar as configurações clique em **Salvar**.

| Configurações da turma |                                                     |                       |          |                           | Salva |
|------------------------|-----------------------------------------------------|-----------------------|----------|---------------------------|-------|
|                        | Avaliação                                           |                       |          |                           | 1     |
|                        | Cálculo das not                                     | as                    |          |                           |       |
|                        | Cálculo da nota final<br>Escolha um sistema de note | is. Salba mais        |          | Ponderada por categoria 🗢 |       |
|                        | Mostrar a nota final par                            | a os alunos           | -        | (m)                       | -     |
|                        | Categorias das                                      | notas                 |          |                           |       |
|                        | As categorias das notas pre                         | icisam totalizar 100% |          |                           |       |
|                        | Categoria da nota                                   | Porcentagem           |          |                           |       |
|                        | Testinho                                            | 20%                   | ×        |                           |       |
|                        | Categoria da nota                                   | Porcentagem           |          | N                         |       |
|                        | Prova                                               | 60%                   | $\times$ | 14                        |       |
|                        | Categoria da nota                                   | Porcentagem           |          |                           |       |
| -                      | Simulação                                           | 20%                   | $\times$ |                           |       |
|                        | <u> </u>                                            | lestante 0%           |          |                           |       |
|                        | Adicionar categoria da                              | nota                  |          |                           |       |
|                        | L                                                   |                       |          |                           |       |

- Agora, em cada atividade criada ou sempre que criar uma nova, defina a categoria em que ela será colocada em **Categoria da nota**.
- Ao final das modificações, clique em Salvar.

| × | Atividade                                                                                                    | Salver                                                   |
|---|----------------------------------------------------------------------------------------------------|----------------------------------------------------------|
| Ē | TRuto<br>Teste B                                                                                                    | Pera                                                     |
| = | instruções (apcional)<br>Teste online sobre amplificadores operacionais.                                                                                                    | Todos os alu •<br>Categoria da nota Pontos               |
|   |                                                                                                    | Nenhuma categorija 4<br>Testinho                         |
|   | Adicionar + Criar      Eletrônica Aplicada - Teste 8     Formulérios Spoole     X                                                                                                    | Prova :3.0 +<br>Simulação                                |
|   | O Googe Sala de Aula pode importar as notas atividades. A importação de notas i mita automaticamente cada formutário a uma resposta por usuário, contra<br>os endereços de e-mail e restringe as respostas aos usuários no seu domínio.  Importação de notas | Rubrica<br>+ Rubrica<br>Verificar plágio (originalidade) |
| 0 |                                                                                                    | Daba mais                                                |

• Para acessar uma planilha contendo as notas, clique na aba **Notas**.

| ≡ | 6_68xx81_207951                |                         | Mural                  | Atividades           | Pessoas Not           | 85                                  |                              | ۲                    | ÷ 🚯                  |
|---|--------------------------------|-------------------------|------------------------|----------------------|-----------------------|-------------------------------------|------------------------------|----------------------|----------------------|
|   |                                | 1 de jul. de<br>Prova 3 | 17 de jun<br>Pós-teste | 10 de jun<br>Teste 9 | 3 de jun de<br>Test d | 26 de jun<br>Lista de<br>Exercícios | 28 de jun<br>Exercício<br>de | 27 de mai<br>Prova 2 | 20 de mai<br>Teste 7 |
|   | Classificar pelo sobrenome 🔹   | de 100                  | de 100                 | de 4                 | de 4                  | de 1                                | de 10                        | de 100               | de 4                 |
| - | Módia da turma                 |                         |                        |                      |                       |                                     |                              |                      |                      |
| ۲ | Re-Wel                         |                         |                        |                      |                       |                                     |                              |                      |                      |
| ۲ | An Carolin Repairs Sec.        |                         |                        |                      |                       |                                     |                              |                      |                      |
| ۲ | And Anto-Manhouston & Part     |                         |                        |                      | -                     |                                     |                              |                      |                      |
| ۲ | Andra Barry Institutes         |                         |                        |                      |                       |                                     |                              |                      |                      |
| ۲ | And a New York Principal       |                         |                        |                      |                       |                                     |                              |                      |                      |
|   | And the Contract of Contractor |                         |                        |                      |                       |                                     |                              |                      |                      |
| - |                                |                         |                        |                      |                       |                                     |                              |                      |                      |

# Criando um Banco de Questões

- O Google Classroom, por padrão, não fornece ferramentas para a criação de um banco de questões.
- Para criar um banco de questões no Classroom é necessário instalar um add on externo. Para fazer o download clique no link <u>FormMaker Banco de Dados</u>
- O GGTE não dá suporte a essa aplicação.

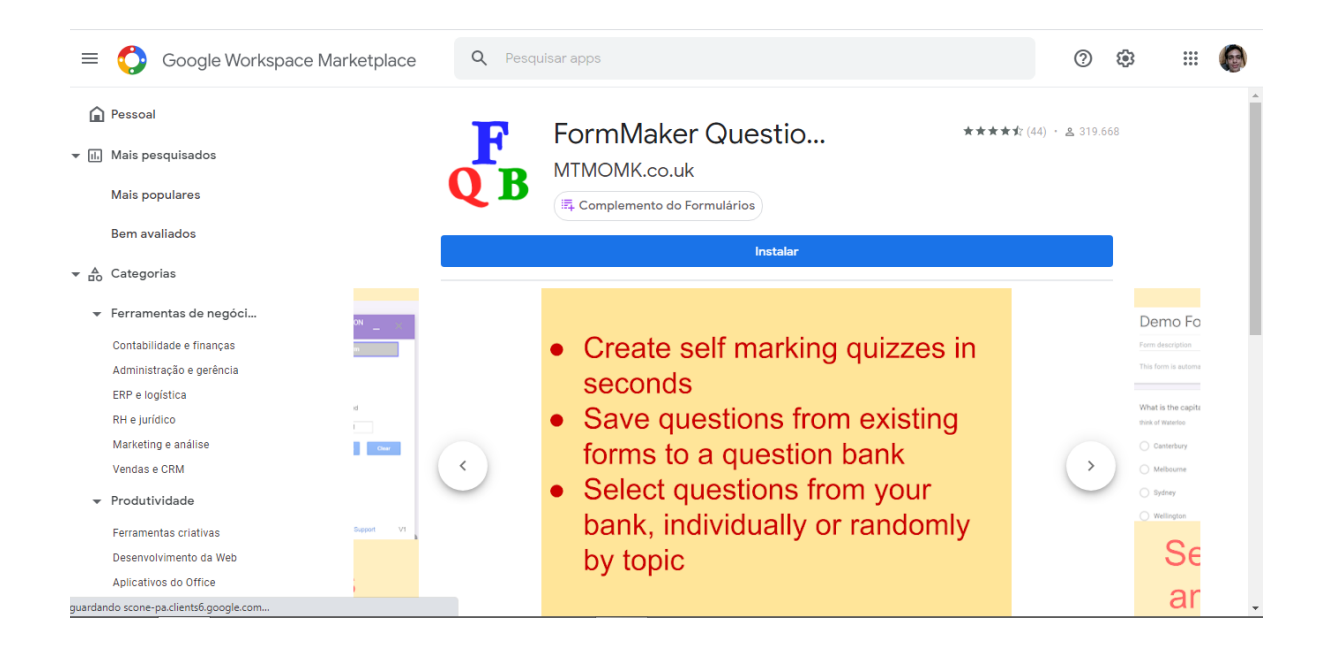

# Integrando Google Classroom e BookWidget

- BookWiget é uma extensão no Google Classroom que permite criar exercícios divertidos e interativos.
- É totalmente gratuito para alunos
- Professores precisam de uma licença paga.
- O GGTE não dá suporte a essa extensão.
- Para consultar informações sobre os preços, clique no link <u>https://www.bookwidgets.com/pricing</u>
- Para instalar clique no link
   <u>https://chrome.google.com/webstore/detail/bookwidgets-google-classr/ldddhclipgmgk</u>
   <u>cjfkeimcjgcpmkadkhl</u>

# O que é ? O que faz? Como instalar?

Esta extensão integra BookWidgets no Google Classroom. Crie exercícios divertidos e interativos para Chromebooks, iPads, tablets e PC. Dentro do Google Classroom! Gráficos interativos, planilhas dinâmicas e exercícios e testes classificados de forma totalmente automática. Com BookWidgets, você pode fazer mais de 40 tipos diferentes de exercícios, dentro do ambiente familiar do Google Classroom. Quer sejam pequenos exercícios para complementar um livro didático, lições completas ou elaboradas buscas na web, com o BookWidgets você finalmente tem as ferramentas de que precisa para fornecer uma experiência de aprendizagem personalizada. Combine fontes, texto, vídeo, questionários e widgets interativos para permitir que os alunos aprendam e pratiquem em seu próprio ritmo. Acompanhe o trabalho e a evolução de seus alunos ao longo do tempo. Todos os trabalhos dos alunos são avaliados automaticamente, mas você pode cancelar o curso quando necessário, por exemplo, para contabilizar alunos disléxicos. Quando terminar, você devolve o trabalho corrigido, incluindo seu feedback com um clique. As notas passam automaticamente para o diário de classe.

> BookWidgets é totalmente gratuito para estudantes. Somente professores que usam BookWidgets precisam de uma licença paga. Para obter informações sobre preços, consulte <u>https://www.bookwidgets.com/pricing</u>

> > AVISO: O GGTE não dá suporte para esta extensão.

Para instalar: https://chrome.google.com/webstore/detail/bookwidgets-google-classr/ldddhclipgmgkcjfkeimcjgcpmkadkhl

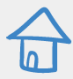

# Relatório - Obtendo relatórios de acesso dos alunos no Classroom

- O Google Classroom não possui a opção de fornecer relatórios de acesso atualmente (diferentemente do Moodle, por exemplo).
- (CCUEC) são responsáveis pela administração do Google Workspace/G-Suíte e possuem acesso a alguns tipos de relatório. Para solicitar esses relatórios é necessário efetuar um chamado junto à CCUEC e enviar as informações necessárias.
- Para visualizar os tipos de relatórios disponíveis, clique no link abaixo: <u>https://support.google.com/edu/classroom/answer/7283376?hl=pt-BR</u>
- Para efetuar um chamado junto à CCUEC, clique no link abaixo: https://www.ccuec.unicamp.br/ccuec/duvida?id=38

### Mais Informações

- Para mais informações sobre o Google Classroom, clique no link <u>Suporte Google</u> <u>Classroom para professores</u>
- WEBINAR "Treinamento e Capacitação na Plataforma Google Classroom" <u>https://www.youtube.com/watch?v=19jNRviOo0o</u>

 Google Classroom para condução das atividades de avaliação/provas e de correção e de planejamento de atividades. <u>https://docs.google.com/presentation/d/15nvY\_dwLwjJEW-\_-Na8v7Y2wSLOk7xfbIYZ</u> <u>0yB4\_4-U/edit#slide=id.g92983bee13\_8\_46</u>

# Referências

As imagens e textos do presente tutorial foi baseado no trabalho da equipe do GGTE (Prof Bruno Masiero e Fernanda Paulo Ramos) através do Webinar "Treinamento e Capacitação na Plataforma Google Classroom" disponível no Youtube e do documento Apresentações "Google Classroom para condução das atividades de avaliação/provas e de correção e de planejamento de atividades".